## Erläuterungen für die Verwendung des Videotools "Jitsi",

adaptiert für das Fach Theologische Ethik

## Für die Prüfung:

Für die Prüfung erhalten Sie einen Jitsi-Link, den Sie an jenem Tag und zu jener Uhrzeit anklicken, die Ihrem Prüfungstermin entspricht. Als Webbrowser eignet sich "Google Chrome" am besten, im Notfall auch Firefox. Nach Anklicken des Links öffnet sich das Jitsi-Programmfenster. Wenn Sie dazu aufgefordert werden, den Zugriff auf Kamera und Mikrofon zu erlauben, bestätigen Sie dies.

Im Jitsi-Programmfenster klicken Sie nun zunächst auf die 3 senkrecht angeordneten Punkte in der rechten unteren Ecke → das Jitsi-Einstellungsmenü öffnet sich. Der angezeigte Name kann auch personalisiert werden, wenn man dies möchte. Man klickt auf den obersten Eintrag dieser Liste, tippt den Namen ein und klickt auf "Ok". Klicken Sie weiters im Einstellungsmenü auf den 2. Eintrag von oben "manage video quality" und stellen Sie den Schieberegler auf "Low definition". Sollte während der Jitsi-Sitzung die Übertragungsqualität dauerhaft schlechter werden, "aktualisieren" Sie Ihr Browserfenster (nicht schließen!). Nach ein paar Sekunden sehen Sie wieder das Programmfenster wie zuvor. Nach jeder Aktualisierung müssen Sie die Video-Qualität wie zuvor beschrieben wieder auf "Low definition" stellen. Kündigen Sie in der realen Prüfungssituation unbedingt an, bevor Sie das Browserfenster aktualisieren! Steigen Sie nach absolvierter Prüfung (= Verabschiedung durch die Prüfer\*in) aus Jitsi durch Schließen des Browserfensters aus!

Erklärung der weiteren Programm-Symbole (unten, von rechts nach links):

Kamera: Damit wird die Kamera weggeschaltet. Stattdessen wird der Anfangsbuchstabe des zuvor eingegebenen Namens gezeigt. Mit erneutem Klick wird die Kamera wieder aktiviert.

Roter Hörer: Mit Klick auf den roten Hörer steigt man aus der Jitsi-Konferenz aus. Mikrofon: Damit wird das Mikrophon stumm geschaltet bzw. wieder eingeschaltet. Chat: Zusätzlich zur Videokonferenz kann auch die Chat-Funktion genutzt werden. Klickt man darauf, erscheint auf der linken Seite ein Chat-Fenster für die Konversation via Tastatur.

Desktop-Sharing: Sie können Ihren Bildschirm mit den anderen Teilnehmer\*innen "teilen", z.B. wenn Sie eine Powerpoint-Präsentation herzeigen möchten.

## Für Übungszwecke:

Für Übungszwecke klicken Sie folgenden Link: <u>https://meet.jit.si/SitzungJitiKTF</u>. Sie gelangen zu einem speziell nur zum Testen sämtlicher Programmfunktionen eingerichteten "Übungsmeeting" (falls Passwort erforderlich: KTF). Jetzt stehen Ihnen alle zuvor beschriebenen Programmfunktionen zur Verfügung. Eventuell stoßen Sie in dieser Übungssitzung auch auf andere Teilnehmer\*innen, die den Link bzw. das Programm gerade ausprobieren. Dies ist eine gute Möglichkeit, eine Prüfungssituation realistisch durchzuspielen. Gutes Gelingen!